# Yam Version 1.0.0.0 Mode d'Emploi

## Modes de Jeu

### Yam Descendant

Vous devrez réaliser les combinaisons en commençant par les "1" puis les "2" etc.

#### Yam Montant

Le principe sera inversé, vous devrez commencer par la valeur "Chance" puis "Yam" etc.

#### Yam Libre

Dans ce mode selon le résultat des lancers vous pourrez choisir n'importe quelle case.

#### Yam Imposé

A l'issue du premier lancer, vous devrez choisir ce que vous allez tenter.

#### Principes du Jeu :

3 lancers de dés sont effectués grâce au bouton "Lancer les Dés". La valeur de chaque dé apparaît dans le carré. Pour réaliser les combinaisons, vous devez conserver un ou plusieurs dés. Pour ce faire, cliquer sur "dés à conserver". La valeur du dé conservé figurera automatiquement dans la zone indiquée. Une fois les trois lancers effectués, vous devrez choisir la zone que vous souhaitez valider (Ex : Tirage = 3 3 3 2 2, un Full. Vous cliquerez une fois dans la zone Full. Le total de 9 apparaitra). Vous devez remplir l'intégralité du Tableau pour terminer une partie.

## Les Commandes du Jeu

Le bouton Bleu "Lancer les Dés" effectuera un tirage. Vous disposez de trois tirages au maximum pour choisir votre combinaison. Le numéro du lancer en cours est indiqué sous le bouton.

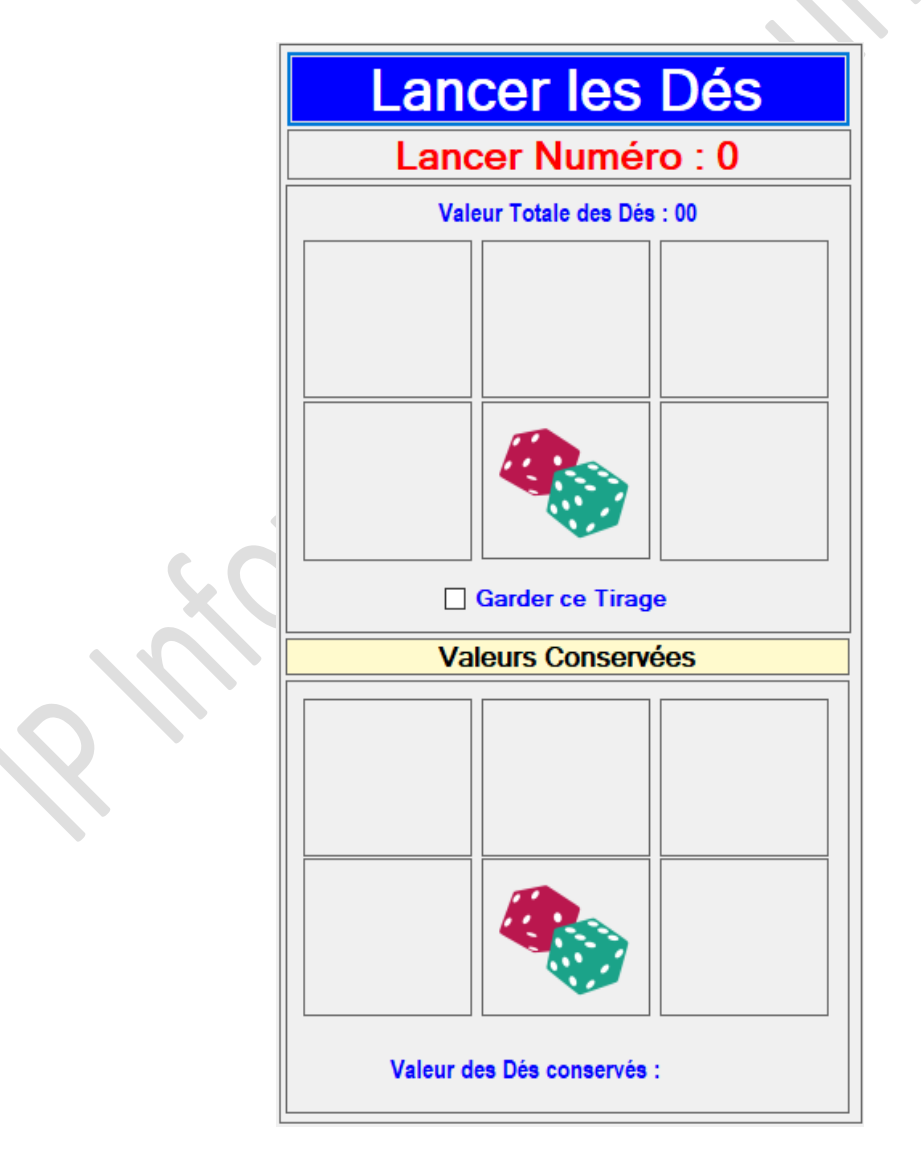

Après chaque lancer, la valeur des 5 dés sera affichée dans le rectangle gris. Puisque vous devez réaliser des combinaisons, vous devrez choisir de conserver telle ou telle valeur de dé. Pour conserver cette valeur, il vous suffira de cliquer sur le ou les Dés que vous souhaitez conserver. Ceux-ci s'afficheront dans les cases correspondantes (Valeurs conservées). En fonction du résultat des lancers, vous ne serez pas obligés d'effectuer d'autres lancers. Vous n'aurez alors qu'à cocher la case "Garder ce tirage" pour valider votre combinaison.

Pour les Combinaisons "Imposées", à l'issue du premier tirage vous devrez choisir dans la zone ci-dessous la combinaison que vous voulez réaliser. Vous cliquerez sur la "coche verte" qui deviendra une croix blanche sur fond rouge, le "nom" de la combinaison restera en rouge tant que vous n'aurez pas validé la combinaison.

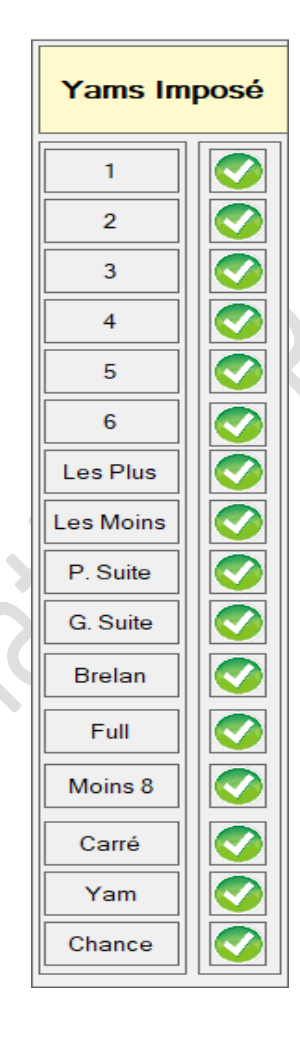

|                             | YAMS DESC. | YAMS MONT. | YAMS LIBRE | YAMS IMPOSE |  |  |  |
|-----------------------------|------------|------------|------------|-------------|--|--|--|
| Les 1 (Somme des Dés)       |            |            |            |             |  |  |  |
| Les 2 (Somme des Dés)       |            |            |            |             |  |  |  |
| Les 3 (Somme des Dés)       |            |            |            |             |  |  |  |
| Les 4 (Somme des Dés)       |            |            |            |             |  |  |  |
| Les 5 (Somme des Dés)       |            |            |            |             |  |  |  |
| Les 6 (Somme des Dés)       |            |            |            |             |  |  |  |
| Total                       |            |            |            |             |  |  |  |
| Bonus 35 (Si Total + de 63) | 0          | 0          | 0          | 0           |  |  |  |
| Total (Avec Bonus)          |            |            |            |             |  |  |  |
| Les Plus (Somme des Dés)    |            |            |            |             |  |  |  |
| Les Moins (Somme des Dés)   |            |            |            |             |  |  |  |
| Total                       |            |            |            |             |  |  |  |
| Petite Suite (15 Points)    |            |            |            |             |  |  |  |
| Grande Suite (30 Points)    |            |            |            |             |  |  |  |
| Brelan (Somme des Dés)      |            |            |            |             |  |  |  |
| Full (30 Points)            |            |            |            |             |  |  |  |
| Moins 8 (40 Points)         |            |            |            |             |  |  |  |
| Carré (Somme des Dés)       |            |            |            |             |  |  |  |
| Yam (50 Points)             |            |            |            |             |  |  |  |
| Chance (Sommes des Dés)     |            |            |            |             |  |  |  |
| Total                       |            |            |            |             |  |  |  |
| Total Général               |            |            |            |             |  |  |  |
|                             |            |            |            |             |  |  |  |
| Total Général               |            |            |            |             |  |  |  |

Pour valider votre combinaison, vous devrez cliquer dans la zone que vous souhaitez conserver. Dans cette partie de l'écran.

En fonction des Modes de Jeu, le logiciel autorisera (ou interdira) automatiquement la saisie. Exemple si vous avez réalisé un tirage total de 25 points (5 X 5) après avoir choisi "les 5", vous ne pourrez le poser dans la case Les 5 de la colonne "Yams Imposé", le logiciel ne vous permettra pas de cliquer ailleurs. A l'issue de chaque tirage complet, le logiciel vous indiquera les combinaisons que vous pouvez enregistrer.

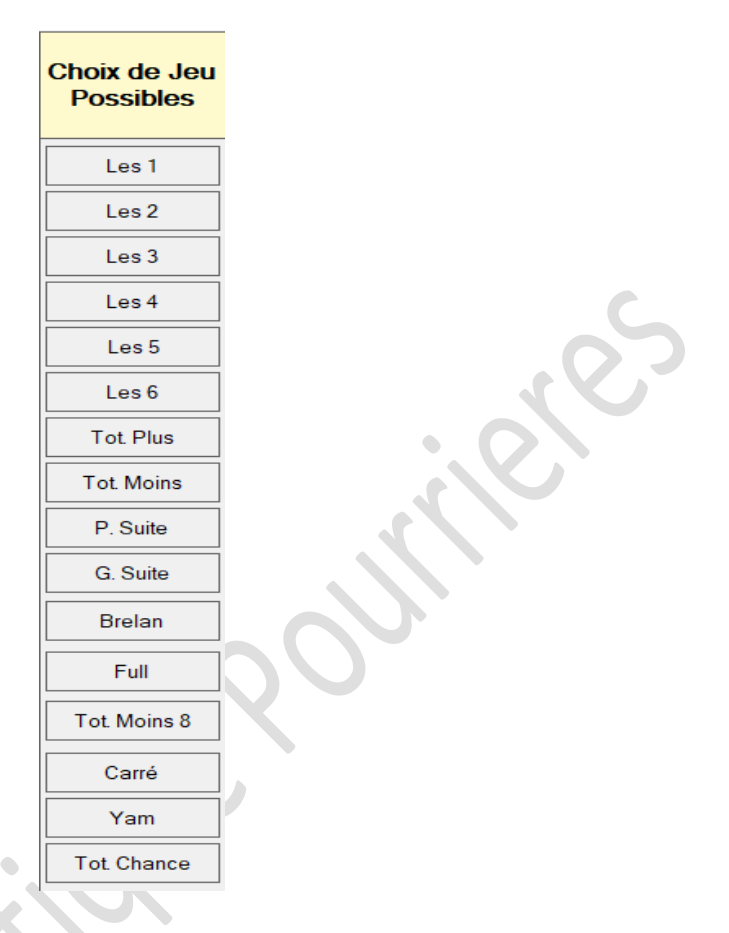

Une fois que toutes les zones auront été renseignées, le Logiciel vous indiquera la fin des tirages et le bouton ci-dessous "Fin de la Partie" sera activé. En cliquant dessus, le logiciel fera les calculs finaux et vous demandera si vous souhaitez enregistrer votre score. Celui-ci sera alors stocké dans un fichier dans le Dossier "Mes Documents". Vous pourrez visualiser ces derniers et avoir des informations statistiques sur vos parties.

| Fin de la Partie | R.A.Z. Zones | Fin de la Partie | Table. Scores | Quitter la Partie |
|------------------|--------------|------------------|---------------|-------------------|
|                  |              |                  |               |                   |

Le Bouton "Fin de la Partie" renseignera les zones non remplies et calculera les Scores. De même que pour le bouton "Quitter la Partie", vos scores ne seront pas enregistrés.

#### Le Tableau des Scores :

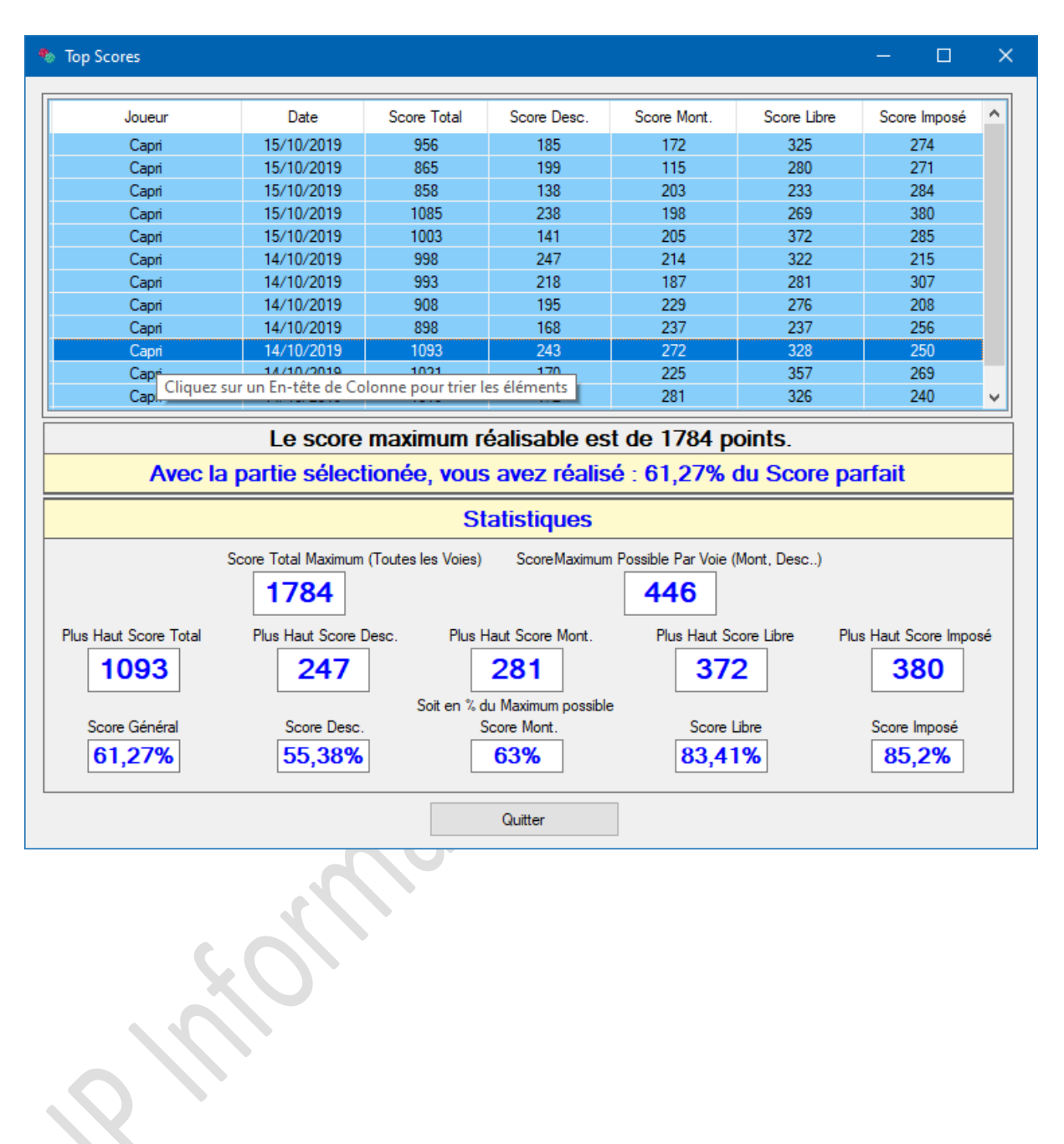